# **Atmosic RF Test Tool**

# User Guide

**SUMMARY:** The document provides instructions on how to install and operate the Atmosic RF Test Tool to test Tx and Rx RF performance, and Tx output power of the ATM2/ATM3, ATM33/e, or ATM34/e Wireless SoC Series. The RF Test Tool can also be used for Rx sensitivity measurements, FCC/CE pretest, and certification.

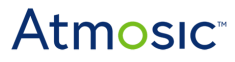

# Table of Contents

| Table of Contents                                   | 2  |
|-----------------------------------------------------|----|
| List of Figures                                     | 3  |
| List of Tables                                      | 3  |
| Acronyms and Abbreviations                          | 4  |
| 1. Overview                                         | 5  |
| 2. Hardware and Software Requirements               | 5  |
| 2.1 Supported EVK                                   | 5  |
| 2.2 Supported OS                                    | 6  |
| 2. Environment Setup                                | 6  |
| 2.1 Setup Software                                  | 8  |
| 2.1.1 Install WinUSB Driver Using Zadig             | 8  |
| 2.1.2 Program Firmware                              | 9  |
| 2.1.3 Launch RF Test Tool                           | 10 |
| 2.2 UART Ports                                      | 11 |
| 2.3 Running the RF Test Tool                        | 13 |
| 3. RF Test Functions                                | 15 |
| 3.1 Tx Test                                         | 17 |
| 3.1.1 Burst Tx Mode                                 | 19 |
| 3.1.2 Infinite Tx Mode                              | 19 |
| 3.1.3 Single-Tone Transmission                      | 19 |
| 3.2 Rx Test                                         | 19 |
| 3.2.1 Rx Mode                                       | 19 |
| 4. Check the DUT RF Function Using the RF Test Tool | 20 |
| 5. 16 MHz Crystal Calibration Using RF Test Tool    | 22 |
| 6. ATM33/ATM34 32 kHz Crystal Calibration           | 24 |
| 7. Change UART0 Pins                                | 25 |
| 7.1 Change UART0 Pins for Atmosic Bare Metal SDK    | 25 |
| 7.2 Change UART0 Pins for Zephyr                    | 25 |
| References                                          | 26 |
| Revision History                                    | 27 |

### List of Figures

- Figure 1 RF Test Tool Hardware Environment for the ATM2/ATM33
- Figure 2 RF Test Tool Hardware Environment for the ATM33/e
- Figure 3 Replace Driver Using Zadig
- Figure 4 Replace Driver for ATM2/ATM3 Using Zadig
- Figure 5 Run program\_by\_openocd.bat File in RF Test Tool Folder
- Figure 6 Run program\_by\_openocd.bat File in RF Test Tool Folder for ATM33/e
- Figure 7 runui.bat File in RF Test Tool Folder
- Figure 8 New COM Ports from the Interface Board of ATM2/ATM3 EVK
- Figure 9 New COM Ports from the ATM33/e and ATM34/e EVK
- Figure 10 RF Test Tool Interface Setting
- Figure 11 Reset the EVK
- Figure 12 RF Test Tool User Interface and Test Items
- Figure 13 ATM2/ATM3 EVK Tx Test Environment Setting
- Figure 14 ATM33/e EVK Tx Test Environment Setting
- Figure 15 Test Environment to Check DUT RF Function Using RF Test Tool for the ATM2/ATM3
- Figure 16 Test Environment to Check DUT RF Function Using RF Test Tool for the ATM33/e or ATM34/e
- Figure 17 Calibration iterations in RF Tool
- Figure 18 Calibration result in RF Tool
- Figure 19 32K calibration

### List of Tables

- Table 1 Radio Test Descriptions
- Table 2 Supported ATM33/e SoCs and EVKs

# Acronyms and Abbreviations

| Acronyms     | Definition                                          |
|--------------|-----------------------------------------------------|
| ATM2         | ATM2201<br>ATM2202<br>ATM2221<br>ATM2231<br>ATM2251 |
| ATM3         | ATM3201<br>ATM3202<br>ATM3221<br>ATM3231            |
| ATM33/e      | ATM3325<br>ATM3330<br>ATM3330e                      |
| ATM34/e      | ATM3405<br>ATM3430e                                 |
| Bluetooth LE | Bluetooth Low Energy                                |
| EVB          | Evaluation Board                                    |
| EVK          | Evaluation Kit                                      |
| SDK          | Software Development Kit                            |
| SoC          | System on Chip                                      |

### 1. Overview

This document provides instructions on how to install and operate the Atmosic RF Test Tool to test the following functions:

- Tx and Rx RF performance
- Tx output power

The RF Test Tool can also be used for Rx sensitivity measurements, FCC/CE pretest, and certification.

### 2. Hardware and Software Requirements

The RF tool supports the following devices:

- ATM2/ATM3 series
- ATM33/e series
- ATM34/e series

#### 2.1 Supported EVK

There are multiple versions of the ATM2, ATM3, ATM33/e, and ATM34/e EVKs based on the specific device and package configuration. See the Tables below.

| EVK                        | SoC Package             | SoC Part Number | Kit Part Number |
|----------------------------|-------------------------|-----------------|-----------------|
| Evaluation Kit for ATM2202 | 40-pin 5x5 mm QFN       | ATM2202SR       | ATMEVK-M2202-02 |
| Evaluation Kit for ATM2221 | 64-pin 6x6 mm QFN       | ATM2221SR       | ATMEVK-M2221-02 |
| Evaluation Kit for ATM2251 | 37L WLCSP               | ATM2251SR       | ATMEVK-M2251-01 |
| Evaluation Kit for ATM3201 | 40-pin 5x5 mm QFN       | ATM3201SR       | ATMEVK-M3201-02 |
| Evaluation Kit for ATM3202 | 40-pin 5x5 mm QFN       | ATM3202SR       | ATMEVK-M3202-02 |
| Evaluation Kit for ATM3221 | 64-pin 6x6 mm<br>DR_QFN | ATM3221SR       | ATMEVK-M3221-02 |
| Table 1 Cummanted ATMO/AT  | TMD Do Co and TV/Ko     |                 |                 |

Table 1 - Supported ATM2/ATM3 SoCs and EVKs

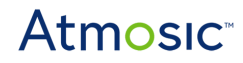

| EVK                                              | SoC               | SoC Part Number | Kit Part Number |  |  |
|--------------------------------------------------|-------------------|-----------------|-----------------|--|--|
| Evaluation Kit for ATM3325                       | 40-pin 5x5 mm QFN | ATM3325-5DCAQK  | ATMEVK-3325-QK  |  |  |
| Evaluation Kit for ATM3325 with extended storage | 40-pin 5x5 mm QFN | ATM3325-5LCAQK  | ATMEVK-3325-LQK |  |  |
| Evaluation Kit for ATM3325<br>WLCSP              | 49L WLCSP         | ATM3325-5DCACM  | ATMEVK-3325-CM  |  |  |
| Evaluation Kit for ATM3330                       | 56-pin 7x7 mm QFN | ATM3330-5DCAQN  | ATMEVK-3330-QN  |  |  |
| Evaluation Kit for ATM3330e                      | 56-pin 7x7 mm QFN | ATM3330E-5DCAQN | ATMEVK-3330e-QN |  |  |
| Table 2 Supported ATM22/a SaCa and EV/Ka         |                   |                 |                 |  |  |

Table 2 - Supported ATM33/e SoCs and EVKs

| EVK                                      | SoC                | SoC Part Number | Kit Part Number    |  |  |
|------------------------------------------|--------------------|-----------------|--------------------|--|--|
| Evaluation Kit for ATM3405               | 93-ball 4x4 mm BGA | ATM3405-5YCABV  | ATMEVK-3405-YBV-5  |  |  |
| Evaluation Kit for ATM3430e              | 56-pin 7x7 mm QFN  | ATM3430E-5YxAQN | ATMEVK-3430e-YQN-5 |  |  |
| Table 2 Supported ATM21/2 SaCs and EV/Ks |                    |                 |                    |  |  |

Table 3 - Supported ATM34/e SoCs and EVKs

#### 2.2 Supported OS

The RF Test Tool can be used with Windows 10 or Windows 11.

### 2. Environment Setup

A complete set of the test suite includes:

- PC (Windows 10, 11)
- ATM2/ATM3 EVK (includes Atmosic Interface Board) or
- ATM33/e EVK or
- ATM34/e EVK
- Type A to Micro USB cable

See the <u>References</u> section for additional information.

Figure 1 shows the connection setup between the PC, the Interface board, and the EVK for the ATM2/ATM3.

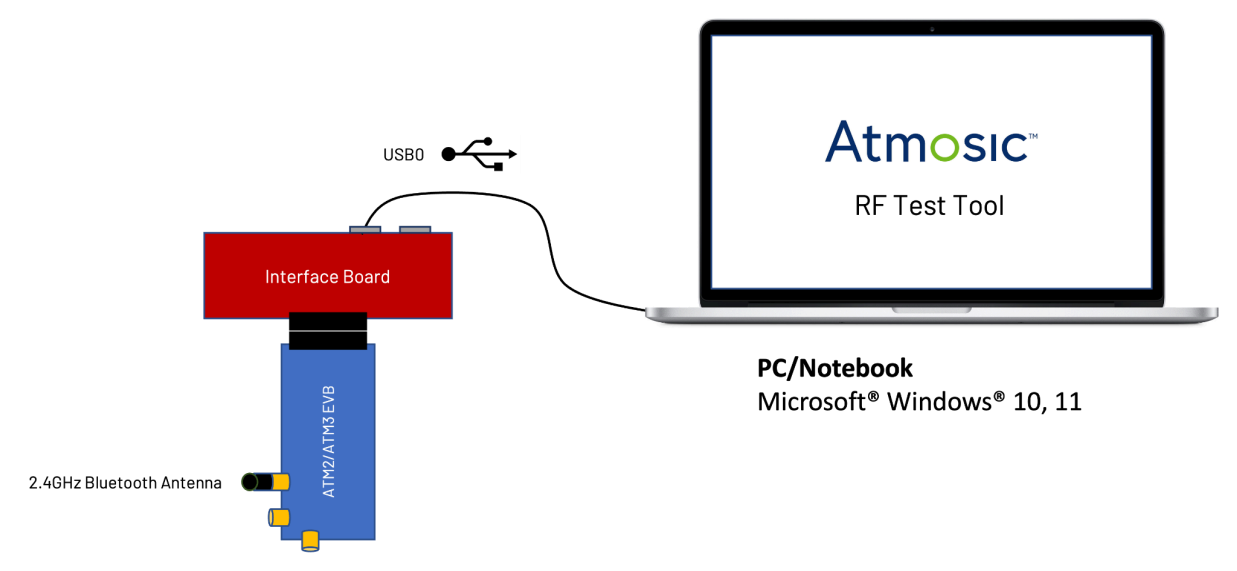

Figure 1 - RF Test Tool Hardware Environment for the ATM2/ATM3

<u>Figure 2</u> shows the connection setup between the PC and the ATM33/e, ATM34/e Evaluation Board (EVB).

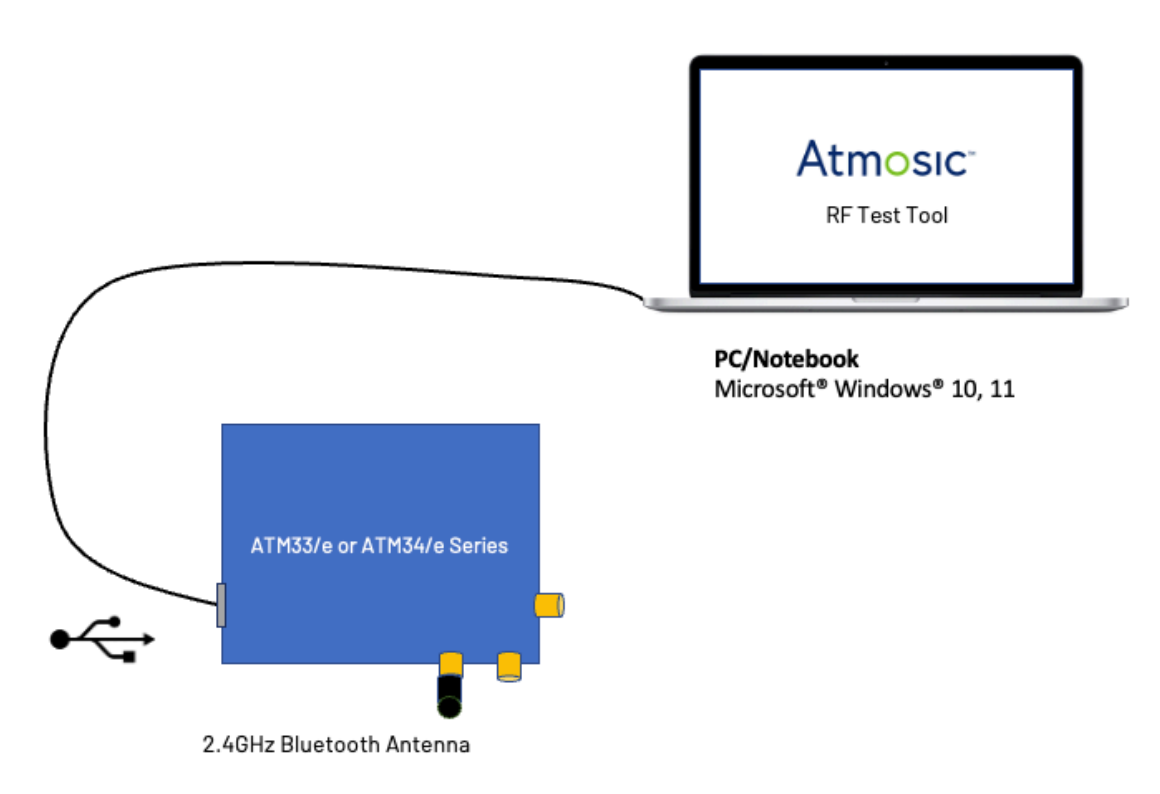

Figure 2 - RF Test Tool Hardware Environment for the ATM33/e or ATM34/e

#### 2.1 Setup Software

- The tool is available at the Atmosic website at <a href="https://atmosic.com/software-apps/">https://atmosic.com/software-apps/</a>.
  - Tools -> RF Test Tools

#### 2.1.1 Install WinUSB Driver Using Zadig

This Zadig tool is used to check and install the correct WinUSB driver needed for the Atmosic EVKs. This step is not required if the system has already been installed with the Atmosic SDK and RDI driver.

Windows Administrator privileges are required for replacing a driver. Zadig can be obtained from:

https://github.com/pbatard/libwdi/releases

At the time of this writing, the latest version -- 2.9 -- can be obtained using the following direct link: <u>https://github.com/pbatard/libwdi/releases/download/v1.5.1/zadig-2.9.exe</u>

To replace the driver:

- 1) From the Options menu of Zadig, click List all devices.
- From the drop-down menu, find the BULK interface or Atmosic RDI USB corresponding to the Atmosic EVB. It should show jlink (v...) or FTDIBUS (v ...) as the current driver on the left.
- 3) Select WinUSB (v...) as the replacement on the right.
- 4) Click Replace Driver.

Refer to Figure 3 and Figure 4.

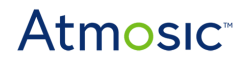

| 🗾 Zadig                      |                          | - 🗆 X                                         |
|------------------------------|--------------------------|-----------------------------------------------|
| Device Options Help          |                          |                                               |
| BULK interface (Interface 4) |                          | ∼ □ Edit                                      |
| Driver jlink (v2.70.8.0)     | WinUSB (v6.1.7600.16385) | More Information<br>WinUSB (libush)           |
| USB ID 1366 1050 04          | Replace Driver           | libusb-win32<br>libusbK<br>WinUSB (Microsoft) |

Figure 3 - Replace Driver for ATM33/e or ATM34/e Using Zadig

| Zadig                                      |                          | – 🗆 X                                                |
|--------------------------------------------|--------------------------|------------------------------------------------------|
| Device Options Help                        |                          |                                                      |
| Atmosic RDI USB1 (Interface 0)             |                          | ✓ □ Edit                                             |
| Driver libusb0 (v1.2.6.0)                  | WinUSB (v6.1.7600.16385) | More Information<br>WinUSB (libusb)                  |
| USB ID 0403 6010 00<br>WCID <sup>2</sup> × | Replace Driver           | <u>libusb-win32</u><br>libusbK<br>WinUSB (Microsoft) |
| 12 devices found.                          |                          | Zadiq 2.7.765                                        |

Figure 4 - Replace Driver for ATM2 or ATM3 Using Zadig

Verify the successful installation of WinUSB by accessing the Windows Device Manager and confirming it is the BULK interface driver rather than the J-Link driver. (In Device Manager, expand the category Universal Serial Bus devices and look for the BULK interface.)

#### 2.1.2 Program Firmware

For all devices, double-click on the program\_by\_openocd.bat file in the RF Tool folder to execute, then follow the menu to select the platform to program the FW as shown in Figure 5.

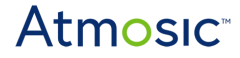

The console will guide you through the selection of the right firmware images for the different boards. See <u>Figure 6</u>.

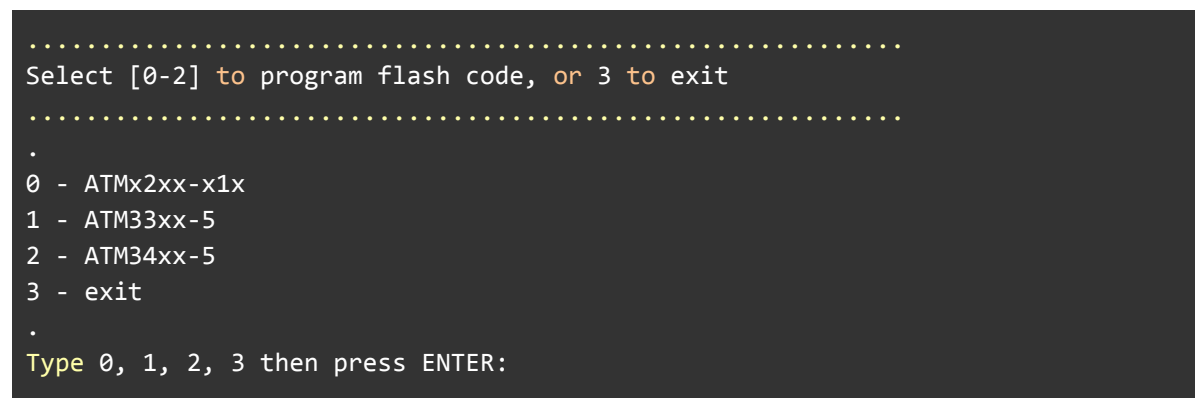

Figure 5 - Run the program\_by\_openocd. bat File in the RF Test Tool Folder to select the platform

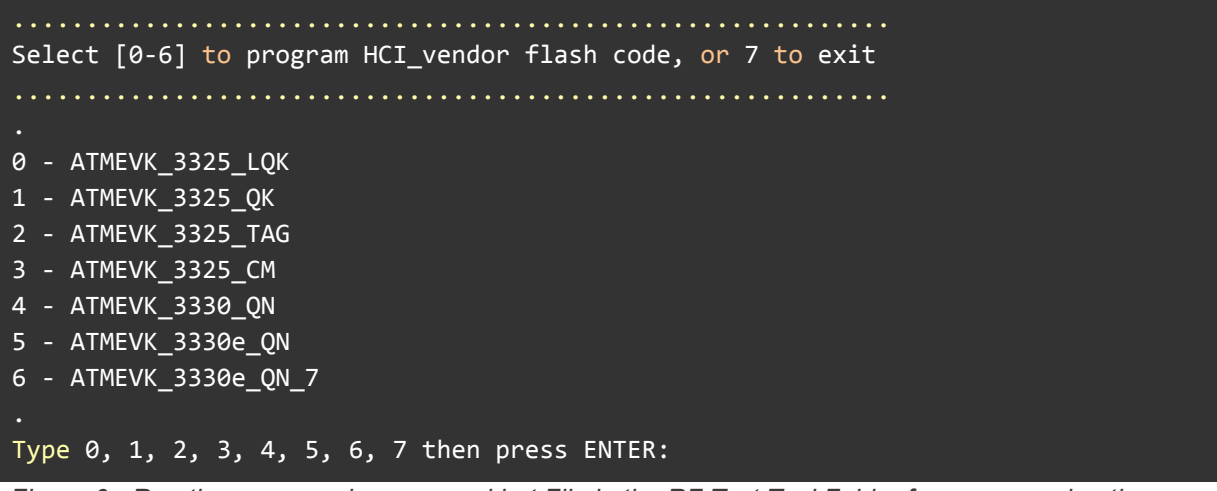

Figure 6 - Run the program\_by\_openocd.bat File in the RF Test Tool Folder for programming the firmware for the selected board under the previously selected platform.

#### 2.1.3 Launch RF Test Tool

Double-click on the runui.bat file in the RF Test Tool folder to execute after the DUT is powered on properly, as Figure 7.

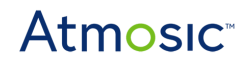

| 📕 fw_image                 | 3/9/2022 12:03 AM | File folder        |           |
|----------------------------|-------------------|--------------------|-----------|
| 💁 mpf.bat                  | 3/9/2022 12:03 AM | Windows Batch File | 2 KB      |
| notice_matplot.txt         | 3/9/2022 12:03 AM | Text Document      | 3 KB      |
| notice_numpy.txt           | 3/9/2022 12:03 AM | Text Document      | 2 KB      |
| notice_pyinstaller_3.5.txt | 3/9/2022 12:03 AM | Text Document      | 19 KB     |
| notice_pyserial.txt        | 3/9/2022 12:03 AM | Text Document      | 2 KB      |
| notice_python_3.7.txt      | 3/9/2022 12:03 AM | Text Document      | 3 KB      |
| README                     | 3/9/2022 12:03 AM | File               | 7 KB      |
| Atm<br>osic rftool.exe     | 3/9/2022 12:05 AM | Application        | 36,474 KB |
| 💁 runui.bat                | 3/9/2022 12:03 AM | Windows Batch File | 1 KB      |

Figure 7 - runui.bat File in the RF Test Tool Folder

#### 2.2 UART Ports

For the ATM2/ATM3, connect the EVB to the interface board:

- Plug the USB cable into USB0 (port J6) of the interface board (part of the Evaluation Kit ) as shown below. Do not plug a second USB cable into USB1 (port J5) of the interface board.
- Plug the other end of the USB cable into the Windows computer, Windows will install the FTDI USB-to-serial driver automatically. After the driver is installed, the device shows as a COM port in the Windows Device Manager. See Figure 8.

# **Atmosic**<sup>®</sup>

| ~ | d, |           |                                   |
|---|----|-----------|-----------------------------------|
|   | >  | 4         | Audio inputs and outputs          |
|   | >  | 9         | Batteries                         |
|   | >  | 豪         | Biometric devices                 |
|   | >  | *         | Bluetooth                         |
|   | >  | Ō         | Cameras                           |
|   | >  | 4         | Computer                          |
|   | >  | _         | Disk drives                       |
|   | >  | 181       | Display adapters                  |
|   | >  | $\square$ | Firmware                          |
|   | >  | 20        | Human Interface Devices           |
|   | >  | -         | IDE ATA/ATAPI controllers         |
|   | >  |           | Keyboards                         |
|   | >  | U         | Mice and other pointing devices   |
|   | >  | _         | Monitors                          |
|   | >  | 2         | Network adapters                  |
|   | >  |           | Portable Devices                  |
|   | *  | <b>P</b>  | Ports (COM & LPT)                 |
|   |    |           | USB Serial Port (COM40)           |
|   |    | <         | USB Serial Port (COM41)           |
|   | >  |           | Print queues                      |
|   | >  |           | Processors                        |
|   | >  | 1         | Security devices                  |
|   | >  |           | Software components               |
|   | >  | 1         | Software devices                  |
|   | >  | 1         | Sound, video and game controllers |
|   | >  | <b>S</b>  | Storage controllers               |
|   | >  |           | System devices                    |
|   | >  | ų.        | Universal Serial Bus controllers  |
|   | >  | Ψ         | USB Connector Managers            |

Figure 8 - New COM Ports from the Interface Board of ATM2/ATM3 EVK

For the ATM33/e or ATM34/e, after connecting the USB connector to the Windows laptop, there are two USB ports from JLink CDC UART ports as shown in Figure 9.

One is the console output, and the other is the HCI interface port working with the RF Test Tool.

The HCI interface port uses a 460800 baud rate for ATM2/ATM3 and ATM33, and 2000000 for ATM34.

RF Test Tool will have the interface to select COM<N>, where <N> is the COM port sequence number, depending on the Windows OS.

# **Atmosic**<sup>®</sup>

| 🛃 Device Manager                    |  |
|-------------------------------------|--|
| File Action View Help               |  |
| 🔄 🏟 🖬 💈 🎫 💆                         |  |
| > 🎽 Firmware                        |  |
| > न Human Interface Devices         |  |
| > 📹 IDE ATA/ATAPI controllers       |  |
| > 🚡 Imaging devices                 |  |
| > 🔤 Keyboards                       |  |
| > 🧾 Memory technology devices       |  |
| > 📗 Mice and other pointing devices |  |
| > 🛄 Monitors                        |  |
| > 🖵 Network adapters                |  |
| > 🏺 NoMachine USB Host Adapter      |  |
| > 📃 Portable Devices                |  |
| 🗸 🖷 Ports (COM & LPT)               |  |
| 🛱 JLink CDC UART Port (COM11)       |  |
| 💭 JLink CDC UART Port (COM12)       |  |

Figure 9 - New COM Ports from the ATM33/e and ATM34/e EVK

### 2.3 Running the RF Test Tool

Connect the ATM2/ATM3, ATM33/e, or ATM34/e EVK to a Windows laptop and execute runui.bat.

Command window pops up:

```
C:\RFtool\rftool_v1_6_16_2>rftool --gui
Main Thread 14712
[Warn]2025-05-19 not find .ini(AtmosicRFTool.ini) file
[Trace]2025-05-19 call enum_comport
[Trace]2025-05-19 Device-COM5, description-JLink CDC UART Port (COM5)
[Trace]2025-05-19 Device-COM6, description-JLink CDC UART Port (COM6)
```

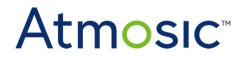

Select the correct platform. Select the correct baud rate for the COM port. The default baud rate is configured as 460800/2000000 bps for the prebuilt HCI\_vendor firmware image. Select a different baud rate if you have a different setting on a customized image. Click Open COM of RF Test Tool GUI to connect to the DUT. Then click the Radio Test item to enter the parameter setting windows as shown in Figure 10.

| Atm<br>osic | Atmosic RF Tool - UART | not Ready                         | -       |          | $\times$ |
|-------------|------------------------|-----------------------------------|---------|----------|----------|
| Inter       | rface Radio Test 16M C | AL. 32K CAL.                      |         |          |          |
| 英           | orm                    | АТМ34                             |         |          | ~        |
| CON         | /I Port                | COM8 - JLink CDC UART Port (COM8) |         |          | ~        |
| Bauc        | d Rate                 | 460800                            |         |          | ~        |
|             |                        | 🗹 RTS/CTS Flow Control            |         |          |          |
|             | Open COM               |                                   |         |          |          |
|             | Close COM              |                                   |         |          |          |
|             | Refresh COM ports      |                                   |         |          |          |
|             | Save Profile           |                                   |         |          |          |
| ļ           | 4tn                    | nosic™                            |         |          |          |
|             |                        |                                   | Utility | Version: | 1.6.16   |
|             |                        |                                   |         |          |          |
|             |                        |                                   |         |          |          |
|             |                        |                                   |         |          |          |
|             |                        |                                   |         |          |          |

Figure 10 - RF Test Tool Interface Setting

Switch to the Radio Test Tab and click the Reset button on the RF Test Tool GUI.

If the command window shows that the Reset command was successful, you can control the EVK via the Atmosic RF Test Tool as shown in <u>Figure 11</u>.

If the command window does not show the successful message, close the RF Test Tool and re-open it to try another UART COM port.

| M:\tools_sumbit_code_review\atmosic\rf_<br>Main_Thread_21868            | tool>python rftool.pygui                                                                                   | Atm Atmosic RF Tool - COM8  |                    | - 0   | ×   |
|-------------------------------------------------------------------------|----------------------------------------------------------------------------------------------------|-----------------------------|--------------------|-------|-----|
| [Trace]2024-04-09 16:39:37.139652                                       | find and load .ini(AtmosicRFTool.ini)                                                                      | Interface Radio Test CAL. C | CTE for Radio Test |       | 1   |
| [Trace]2024-04-09 16:39:37.146632                                       | call enum_comport                                                                                          | 英 inel                      |                    | 0     | - / |
| [Trace]2024-04-09 16:39:37.160595                                       | Device-COM7, description-JLink CDC OART Port (COM7)<br>Device-COM8, description-JLink CDC UART Port (COM8) | Packet Payload              | PRBS9 ~            | 0     |     |
| [Trace]2024-04-09 16:39:37.160595                                       | Device-COM9, description-透過藍牙連結的標準序列 (COM9)                                                                | PHY                         | LE 1M PHY V        | 0     |     |
| [Trace]2024-04-09 16:39:37.161593<br>[Trace]2024-04-09 16:39:37.420899  | Device-COM10, description-透迥監才運船的標準序列(COM10)<br>txpower_change_value                                       | Tx Power                    | 0(-20dBm) ~        | 0     |     |
| [Trace]2024-04-09 16:40:15.138864                                       | txpower_change_value                                                                                       | Data Length                 |                    | 31    |     |
| [Info]2024-04-09 16:40:19.922821                                        | com port is not Ready<br>call open_com                                                                     | Recet                       | Enable Infinite    | State |     |
| [Trace]2024-04-09 16:40:22.385173                                       | HCI write: 01 03 0C 00                                                                                     |                             | Children and       |       | -   |
| [Info]2024-04-09 16:40:22.397140<br>[Info]2024-04-09 16:40:22.397140    | Reset command succeeded                                                                                    | TxTest                      | Stopix             |       |     |
| [Trace]2024-04-09 16:40:22.398140                                       | HCI write: 01 02 FC 0A 10 30 15 40 20 04 01 00 00 00                                                       | RxTest                      | StopRx             |       |     |
| [Trace]2024-04-09 16:40:22.412101<br>[Trace]2024-04-09 16:40:22.413115  | HCI Fead: 04 0E 04 05 02 FC 00<br>HCI write: 01 02 FC 0A E4 40 15 40 20 04 00 00 00 00                     |                             |                    |       |     |
| [Trace]2024-04-09 16:40:22.427249                                       | HCI read: 04 0E 04 05 02 FC 00                                                                             |                             |                    |       |     |
| [Trace]2024-04-09 16:40:22.4427249<br>[Trace]2024-04-09 16:40:22.442827 | HCI Write: 01 02 FC 0A 10 30 13 40 20 04 00 00 00 00<br>HCI read: 04 0E 04 05 02 FC 00                     |                             |                    |       |     |
| [Info]2024-04-09 16:40:22.442827                                        | RFTESTCNTL writing                                                                                         |                             |                    |       |     |
| [Trace]2024-04-09 16:40:22.443824<br>[Trace]2024-04-09 16:40:22.458127  | HCI WFITE: 01 SI FC 06 D5 00 00 00 00 00 00<br>HCI read: 04 0E 06 05 31 FC 00 D0 00                        |                             |                    |       |     |
| [Info]2024-04-09 16:40:22.458127                                        | reg. write succeeded                                                                                       |                             |                    |       |     |
|                                                                         |                                                                                                    |                             |                    |       |     |
|                                                                         |                                                                                                    |                             |                    |       |     |

Figure 11 - Reset the EVK

### 3. RF Test Functions

The RF Test Tool can control the ATM2/ATM3, ATM33/e, or ATM34/e devices to enter Tx test mode or Rx test mode.

The Tx test includes three modes:

- Burst Tx mode
- Infinite Tx mode
- Single tone mode

Rx test mode supports counting the number of packets received through appropriate settings.

Figure 12 shows the RF Test Tool user interface and test items. Detailed descriptions of the test items are in Table 1.

# Atmosic<sup>®</sup>

| hannel        |                 |                 | 0  |       |  |
|---------------|-----------------|-----------------|----|-------|--|
| acket Pavload | PRBS9           | ~               | 0  |       |  |
| 'HY           | LE 1M PHY       | ~               | 0  |       |  |
| x Power       | 0(-20dBm)       | ~               | 0  |       |  |
| lata Length   |                 |                 | β1 |       |  |
| Reset         | Enable Infinite | Enable Infinite |    | State |  |
| TxTest        | StopTx          | StopTx          |    |       |  |
| RxTest        | StopRx          | StopRx          |    |       |  |
|               |                 |                 |    |       |  |
|               |                 |                 |    |       |  |
|               |                 |                 |    |       |  |
|               |                 |                 |    |       |  |
|               |                 |                 |    |       |  |
|               |                 |                 |    |       |  |

Figure 12 - RF Test Tool User Interface and Test Items

| Name                                        | Description                                       | Notes                                                                                                    |
|---------------------------------------------|---------------------------------------------------|----------------------------------------------------------------------------------------------------|
| Channel                                     | Bluetooth LE RF<br>channel                        | There are 40 channels from CH0 (2402 MHz) to CH39 (2480 MHz). It can be adjusted by typing or by using the slider.                      |
| Packet<br>Payload                           | Bluetooth LE<br>standard packet<br>payload format | Packet Payload includes:<br>PRBS9/ 11110000 /101010/ PRBS15/<br>1111111/00000000/00001111/01010101                                      |
| РНҮ                                         | RF PHY                                            | RF PHY includes:<br>LE 1M PHY/ LE 2M PHY/ LE Coded PHY(S=2)/ LE Coded<br>PHY(S=8) / Single Tone                                         |
| Tx Power                                    | Tx output power setting                           | The Tx output power level includes:<br>10 dBm/ 8 dBm/ 6 dBm/ 4 dBm/ 2 dBm/ 0 dBm/ -2 dBm/ -4<br>dBm/ -6 dBm / -8 dBm/ -10 dBm/ -20 dBm  |
| Data Length                                 | Payload length                                    | The payload length range is from 1 to 255. It can be adjusted by typing or by using the slider                                          |
| Reset                                       | HCI reset command                                 | HCI reset command: 0x01030C00                                                                                                    |
| Enable<br>Infinite<br>(Disable<br>Infinite) | Enable/Disable<br>Infinite Tx mode                | Enable or disable Infinite Tx mode. With this button, all the PHY settings can be defined as the "Infinite Tx mode" or" Burst Tx mode". |
| State                                       | Burst Tx mode or<br>Infinite Tx mode              | Display the infinite state in the command window.<br>Infinite Tx mode, show " infinite is 1"                                            |

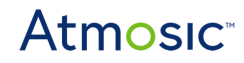

| Name   | Description              | Notes                                |
|--------|--------------------------|--------------------------------------|
|        |                          | Burst Tx mode, show " infinite is 0" |
| TxTest | Turn on the Tx function  | Start transmitting the RF signal     |
| StopTx | Turn off the Tx function | Stop transmitting the RF signal      |
| RxTest | Turn on the Rx function  | Start receiving the RF signal        |
| StopRx | Turn off the Rx function | Stop receiving the RF signal         |

Table 1 - Radio Test Descriptions

#### 3.1 Tx Test

Three modes are supported in the Tx Test:

- Burst Tx mode
- Infinite Tx mode
- Single tone mode

Figure 13 and Figure 14 show the ATM2/ATM3 EVK and ATM33/e or ATM34/e EVK Tx test environment, respectively.

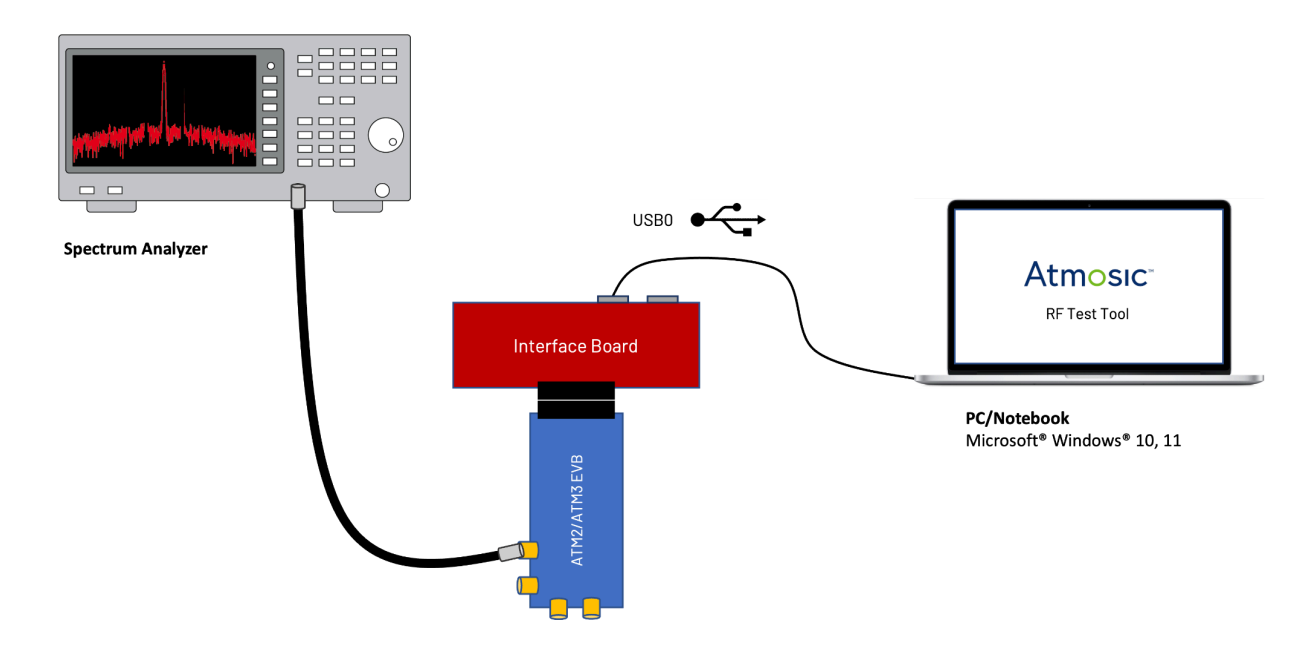

Figure 13 - ATM2/ATM3 EVK Tx Test Environment Setting

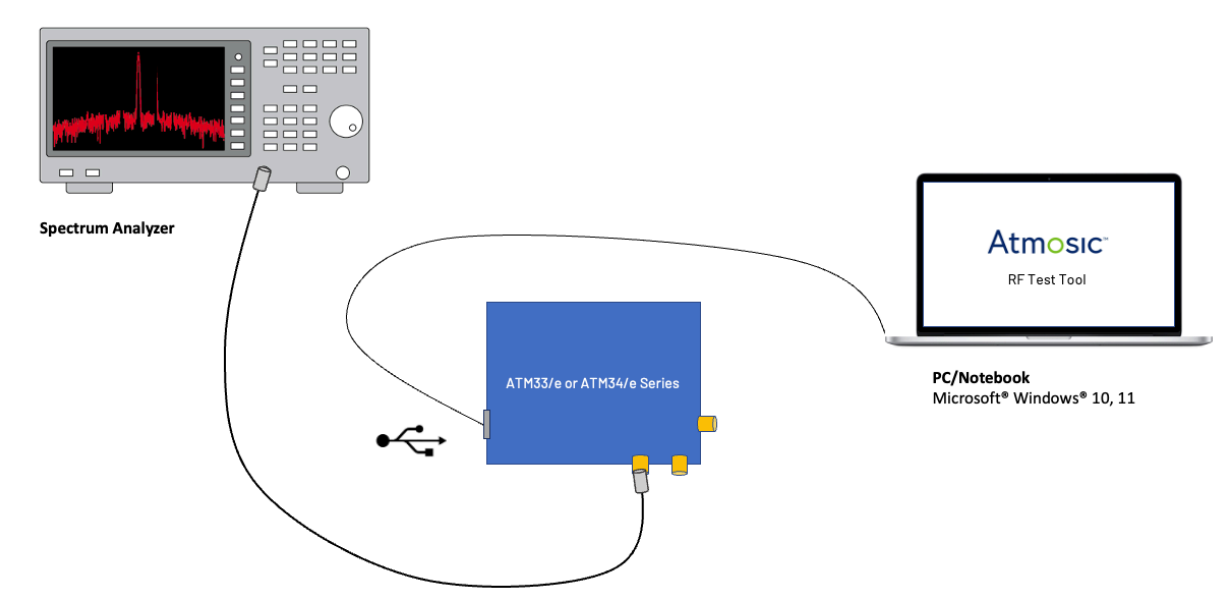

Figure 14 - ATM33/e or ATM34/e EVK Tx Test Environment Setting

#### 3.1.1 Burst Tx Mode

In the default setting, when TxTest is selected, the burst-type modulation signal (duty cycle) will be sent to the RF port. Select an RF channel, RF PHY, Tx power level, and data length before pressing the TxTest button.

To change the transmission settings, first press StopTx to stop the RF signal transmission, then select a new transmission setting.

#### 3.1.2 Infinite Tx Mode

- Select Enable Infinite to enable the Infinite Tx mode. When TxTest is selected, the continuous modulation signal (endless packet) will be sent to the RF port.
- Select an RF channel, RF PHY, Tx power level, and data length before pressing the TxTest button.
- To change the transmission settings, first press StopTx to stop the RF signal transmission, then select a new transmission setting.

#### 3.1.3 Single-Tone Transmission

- Select the PHY setting and choose Single Tone. When TxTest is selected, the continuous single tone without modulation signal will be sent to the RF port.
- Select an RF channel and Tx power level before pressing the TxTest button.
- To change the transmission settings, first press StopTx to stop the RF signal transmission, then select a new transmission setting.

### 3.2 Rx Test

#### 3.2.1 Rx Mode

- Select RxTest to enable the Rx mode.
- Select an RF channel, RF PHY before pressing the RxTest button.
- To change the Rx settings, first press StopRx to disable the Rx mode, then select new Rx settings.

### 4. Check the DUT RF Function Using the RF Test Tool

To check the Device Under Test (DUT) RF function without a Bluetooth LE tester, prepare a reference unit such as the ATM3330e EVK and a DUT.

Open two instances of RF Test Tool on the same PC, then control the reference unit and the DUT on separate instances.

<u>Figure 15</u> and <u>Figure 16</u> illustrate the test environments for the ATM2/ATM3, ATM33/e, and ATM34/e, respectively.

Set the reference unit into Burst Tx mode to verify the DUT in Rx mode. Then, swap the test to set the reference unit into Rx mode to verify the DUT in Burst Tx mode.

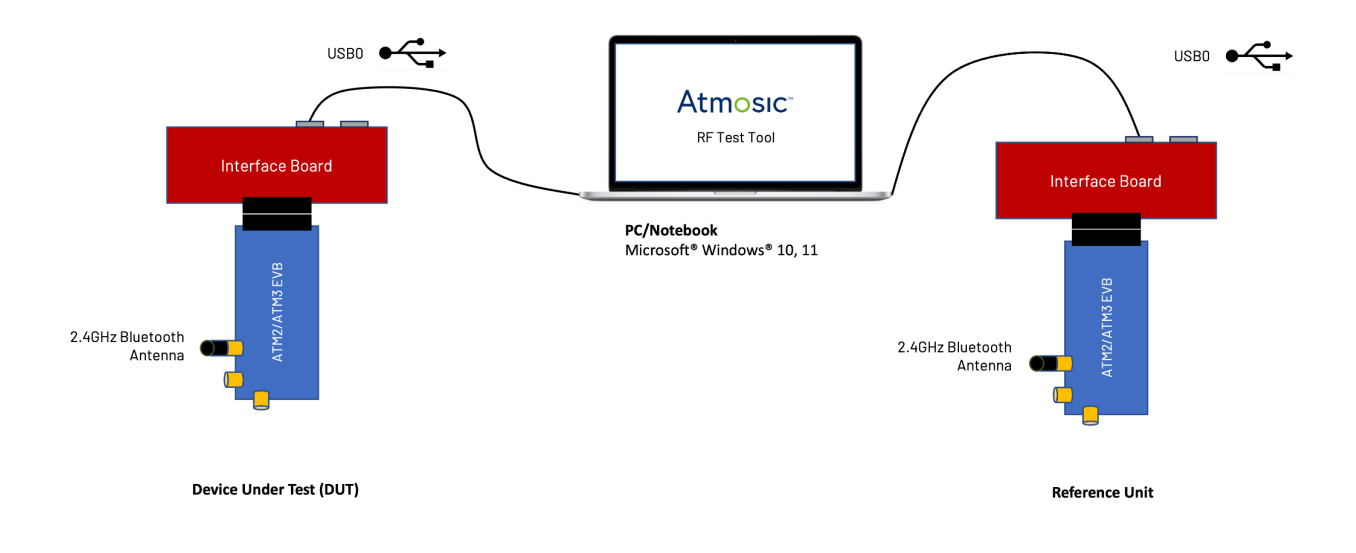

Figure 15 - Test Environment to Check DUT RF Function Using RF Test Tool for the ATM2/ATM3

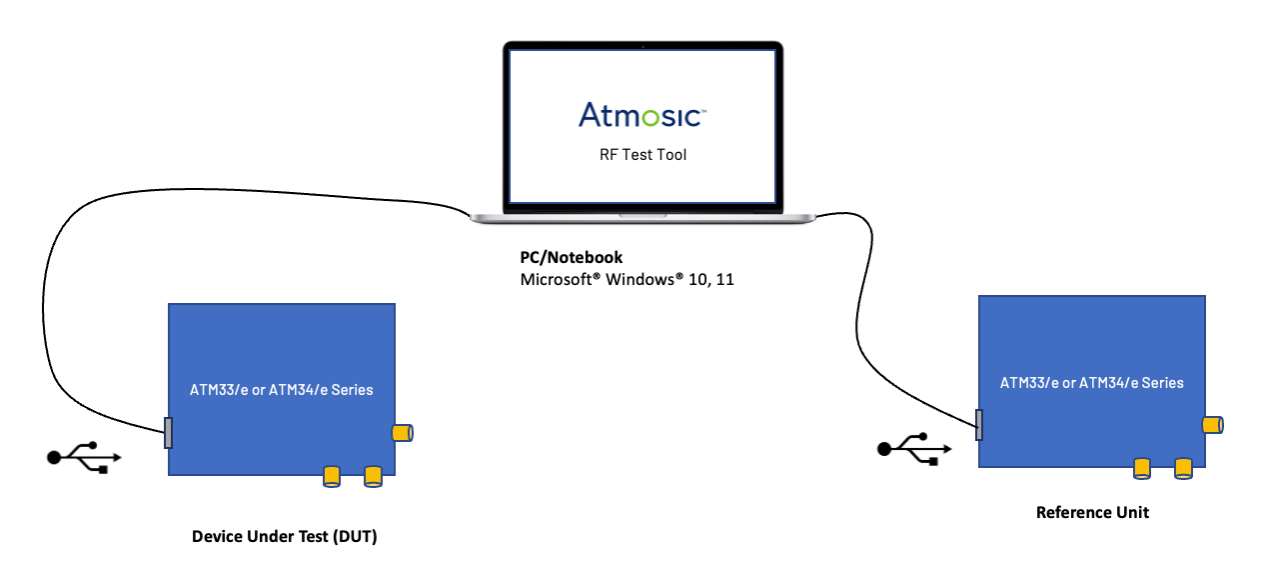

Figure 16 - Test Environment to Check DUT RF Function Using RF Test Tool for the ATM33/e or ATM34/e

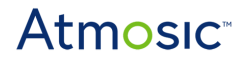

### 5. 16 MHz Crystal Calibration Using RF Test Tool

The 16 MHz crystal is used in Bluetooth LE devices. Bluetooth devices use a crystal oscillator to generate a stable reference frequency for the system clock. The crystal's frequency needs to be accurately calibrated to ensure that the Bluetooth device's radio signals are transmitted and received at the correct frequency.

This tool also provides a feature to aid the calibration flow. The setup is the same environment as the Tx Test section. Enter the CAL. page in the tool, input the channel you would like to calibrate, and the tool will pop up a window to guide you through the process. You may need to input the frequency bias you observe from the spectrum analyzer in several iterations. See Figure 17.

| h Equipment |
|-------------|
| it          |
|             |
|             |
|             |
|             |
|             |
|             |
|             |

Figure 17 - Calibration iterations in RF Tool

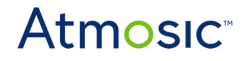

Once the iterations are done, if you are satisfied with the calibration result, you can write back the calibration adjustment parameter the tool suggests by inputting the value and clicking Cap. Set. See <u>Figure 18</u>.

| Atmosic RF Tool - COM7                        |                |     |            | ×     |
|-----------------------------------------------|----------------|-----|------------|-------|
| Interface Radio Test C                        |                |     |            |       |
| Read Timer(ms)                                | 100            |     | Read RSS   | SI    |
| Read Timer(ms)                                | 100            | Rea | id Freq. O | ffset |
| 16MXtal(HEX)                                  | 04             |     | Cap. Set   | :     |
| RF Channel                                    | 0              | 1   | 6MXtal C   | al.   |
| Cal. Result: Ch=2402MHz, Cap.=0x04, Offset=25 |                |     |            |       |
| Frequency Offset                              |                |     |            |       |
| Cal. Plot                                     | Zero Cal. Data |     |            |       |
|                                               |                |     |            |       |
|                                               |                |     |            |       |
|                                               |                |     |            |       |
|                                               |                |     |            |       |
|                                               |                |     |            |       |
|                                               |                |     |            |       |

Figure 18 - Calibration result in RF Tool

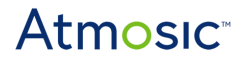

### 6. ATM33/ATM34 32 kHz Crystal Calibration

This tool also provides a feature to aid the 32.768 kHz crystal calibration flow. The signal can be observed from a spectrum analyzer by measuring the 32.768 kHz clock signal from the pin defined in the PIN Sel assignment setting. Click the Pin Out Set button after selecting the available target pin, which may vary depending on the design. The calibration value ranges from 0x00 to 0x1F (default is 0x1B). Click the Cap. Set the button after entering the value up/down during the calibration until the signal seen at the spectrum analyzer is centered correctly at 32.768 KHz.

| Atm Atmosic RF Tool - UART not Ready           | -           |    | ×       |
|------------------------------------------------|-------------|----|---------|
| Interface Radio Test 16M CAL. ASI 154 32K CAL. |             |    |         |
| 32K Xtal XOCAP Value p                         |             | Ca | ap. Set |
| 32K Xtal PIN Sel 0                             | Pin Out Set |    |         |
| _                                              |             |    |         |
|                                                |             |    |         |
|                                                |             |    |         |
|                                                |             |    |         |
|                                                |             |    |         |
|                                                |             |    |         |
|                                                |             |    |         |
|                                                |             |    |         |
|                                                |             |    |         |
|                                                |             |    |         |
|                                                |             |    |         |
|                                                |             |    |         |
|                                                |             |    |         |
|                                                |             |    |         |
|                                                |             |    |         |

Figure 19 - 32 kHz calibration

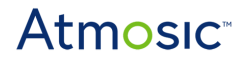

# 7. Change UART0 Pins

The UART0 pins are configurable. If your board design is different from the default settings, follow the instructions below to change it for different SDK environments.

#### 7.1 Change UART0 Pins for Atmosic Bare Metal SDK

Modify the UART0 configuration in the makefile under the hci\_vendor folder to change the default setting.

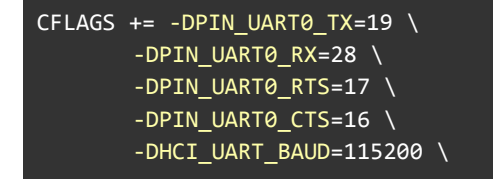

### 7.2 Change UART0 Pins for Zephyr

Modify the UART0 configuration in BOARD.dts under the boards folder to change the default setting.

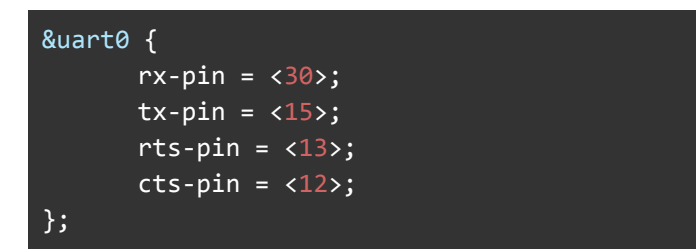

### References

| Title                                    | Document Number |
|------------------------------------------|-----------------|
| EVK User's Guide for ATMx301/ATMx202     | ATMx201-UG      |
| EVK User's Guide for ATMx221             | ATMx221-UG      |
| ATM33/e Series Evaluation Kit User Guide | ATM33_e-UGEVK   |
| ATM34/e Series Evaluation Kit User Guide | 6441-xxxx-xxxx  |
|                                          | Link            |
| Zadig Driver                             | Version 2.4     |

# **Revision History**

| Date             | Version | Description                                                                                                    |
|------------------|---------|----------------------------------------------------------------------------------------------------|
| May 22, 2025     | 0.63    | Update for RF Tool version 1.6.16.3<br>Add 32 KHz Crystal calibration for ATM33/34                                                                                                    |
| April 22, 2024   | 0.62    | Update for RF Tool version 1.6.16.1. Remove plotting Rx NOP statistics and support ATM34/e 802.15.4 RF Test.                                                                                                    |
| March 17, 2023   | 0.60    | Updated for RF Tool version 1.6.5. Updated <u>Table</u><br><u>2 - Supported ATM33/e SoCs and EVKs, Setup</u><br><u>Software, Install WinUSB Driver Using Zadig,</u><br><u>Program Firmware, UART Ports, Burst Tx Mode,</u><br><u>Infinite Tx Mode</u> , added <u>16 MHz Crystal</u><br><u>Calibration Using RF Test Tool</u> sections. |
| March 21, 2022   | 0.54    | Updated for RF Tool version 1.6.0. throughout this document.                                                                                                    |
| August 23, 2021  | 0.53    | Updated baud rate in Figure 10 - RF Test Tool<br>Interface Setting.                                                                                                    |
| April 14, 2021   | 0.52    | Updated format, no content change.                                                                                                    |
| December 2, 2020 | 0.51    | Corrected typos.                                                                                                    |
| June 15, 2020    | 0.50    | Initial version created.                                                                                                    |

#### ATMOSIC TECHNOLOGIES – DISCLAIMER

This product document is intended to be a general informational aid and not a substitute for any literature or labeling accompanying your purchase of the Atmosic product. Atmosic reserves the right to amend its product literature at any time without notice and for any reason, including to improve product design or function. While Atmosic strives to make its documents accurate and current, Atmosic makes no warranty or representation that the information contained in this document is completely accurate, and Atmosic hereby disclaims (i) any and all liability for any errors or inaccuracies contained in any document or in any other product literature and any damages or lost profits resulting therefrom; (ii) any and all liability and responsibility for any action you take or fail to take based on the information contained in this document; and (iii) any and all implied warranties which may attach to this document, including warranties of fitness for particular purpose, non-infringement and merchantability. Consequently, you assume all risk in your use of this document, the Atmosic product, and in any action you take or fail to take based upon the information in this document. Any statements in this document in regard to the suitability of an Atmosic product for certain types of applications are based on Atmosic's general knowledge of typical requirements in generic applications and are not binding statements about the suitability of Atmosic products for any particular application. It is your responsibility as the customer to validate that a particular Atmosic product is suitable for use in a particular application. All content in this document is proprietary, copyrighted, and owned or licensed by Atmosic, and any unauthorized use of content or trademarks contained herein is strictly prohibited.

Copyright ©2020-2025 by Atmosic Technologies. All rights reserved. Atmosic logo is a registered trademark of Atmosic Technologies Inc. All other trademarks are the properties of their respective holders.

# Atmosic<sup>®</sup>

Atmosic Technologies | 2130 Gold Street #200 | San Jose, CA 95002 www.atmosic.com